## Orientação para solicitação de Liberação de Carga/Viabilidade Técnica

1° Acesse o site da Enel Distribuição Goiás https://www.eneldistribuicao.com.br/go/

E busque pela opção Liberação de Carga

2° Solicite acesso ao sistema cadastrando o e-mail que ficará responsável pela solicitação. Será enviada uma senha de acesso automaticamente ao e-mail cadastrado.

Caso já possua cadastro, basta efetuar o login.

| enel                                                                                         |                                                                                                    |
|----------------------------------------------------------------------------------------------|----------------------------------------------------------------------------------------------------|
|                                                                                              |                                                                                                    |
| lá Cliente. Seja bem vindo a página de acess<br>ara acessar o sistema você utilizará seu e-m | o ao Sistema de Solicitação de Liberação de Carga.<br>ail cadastrado. Caso ainda não possua acesso, clique no link "Criar Acesso" no final desta página. |
|                                                                                              | E-mail:                                                                                                    |
|                                                                                              | Senha:                                                                                                    |
|                                                                                              | Criar Senha de Acesso Recuperar Senha                                                                                                    |
|                                                                                              |                                                                                                    |
| anel                                                                                         |                                                                                                    |
| C TODOS OS DIREITOS RESERVADO                                                                | 25                                                                                                    |

DADOS DA SOLICITAÇÃO: Assim que o login for feito, o sistema irá perguntar o tipo da solicitação.

Para ligação nova digite o CNPJ ou CPF do cliente que deseja a liberação de Carga.

|                                     | p Solicitações ★ Processos p Solicitar Liberação de Carga ★ Sair                         |
|-------------------------------------|------------------------------------------------------------------------------------------|
| Dados Solicitação Localiz           | ação Dados Interessado Arquivos Observações Importantes Ações                            |
| 1 - Dados da Solicitação            |                                                                                          |
| Nome do Interessado:                |                                                                                          |
| CPF:                                | Selecione o Tino de Solicitação                                                          |
| CNPJ:                               |                                                                                          |
| Endereço da Carga:                  | Tipo da Solicitação                                                                      |
| Atividade:                          | Nova Carga Aumento de Carga                                                              |
| Município:                          | Para continuar, será necessário validar os dados abaixo:                                 |
| Potência do transformador a Instala | ● CPF ◯ CNPJ ✓ Validar Cliente                                                           |
| Tensão Fornecimento:                | Caso o solicitante não seia o interessado, deverá ser anevado um comprovante de vínculo: |
| Responsável pelo Pedido:            | Contrato de prestação de serviço, ART ou procuração com firma reconhecida.               |
| Fone para Contato:                  |                                                                                          |
|                                     |                                                                                          |
| - Anterior                          | → Próxi                                                                                  |

1 Elaborado por Angelica Patricio de Faria – Célula de Captação - Goiás

## Caso seja aumento de carga ou redução, digite a UC correspondente

| enel                               | Solicitações A Processos D Solicitar Liberação de Carga X Sair                           |
|------------------------------------|------------------------------------------------------------------------------------------|
| ados Solicitação Localiz           | ação Dados Interessado Arquivos Observações Importantes Ações                            |
| l - Dados da Solicitação           |                                                                                          |
| Conta:                             |                                                                                          |
| Nome do Interessado:               | Selecione o Tipo de Solicitação                                                          |
| CPF:                               | Tino da Solicitação                                                                      |
| CNPJ:                              |                                                                                          |
| Endereço da Carga:                 | Nova Carga Aumento de Carga                                                              |
| Atividade:                         | Para continuar, será necessário validar os dados abaixo:                                 |
| Município:                         | Conta: Validar UC                                                                        |
| Potência instalada FINAL na unidad | Caso o solicitante não seja o interessado, deverá ser anexado um comprovante de vínculo: |
| Potência instalada ATUAL da unidad | Contrato de prestação de serviço, ART ou procuração com firma reconhecida.               |
| Tensão Fornecimento:               |                                                                                          |
| Responsável pelo Pedido:           |                                                                                          |
| Fone para Contato:                 |                                                                                          |
|                                    |                                                                                          |
|                                    |                                                                                          |

## Confira os dados inseridos e confirme

| Processos       □ Solicitar Liberação de Carga       × Sair                                                                                                    |           |
|----------------------------------------------------------------------------------------------------|-----------|
| Dados Solicitação       Localização       Dados Interessado       Arquivos       Observações Importantes       Ações                                                                      |           |
| 1 - Dados da Solicitação                                                                                                    |           |
| Nome do Interessado:                                                                                                    |           |
| CPF:                                                                                                    |           |
| CNPJ: Selecione o Tipo de Solicitação                                                                                                    |           |
| Endereço da Carga:                                                                                                    |           |
| Atividade: Nova Carga Aumento de Carga                                                                                                    |           |
| Município:                                                                                                    |           |
| Para continuar, será necessário validar os dados abaixo:<br>Potência do transformador a Instala                                                                                           |           |
| Tensão Fornecimento:                                                                                                    |           |
| Responsável pelo Pedido:                                                                                                    |           |
| Fone para Contato: Caso o solicitante não seja o interessado, deverá ser anexado um comprovante de vínculo:<br>Contrato de prestação de serviço, ART ou procuração com firma reconhecida. |           |
|                                                                                                    |           |
|                                                                                                    |           |
| ← Anterior                                                                                                    | → Próximo |

O sistema irá habilitar as páginas para preenchimento do formulário de solicitação. Todos os campos deverão ser preenchidos corretamente, não podendo ser deixados em branco.

O sistema é intuitivo, indicando o que deve ser preenchido em cada campo.

|                                        | > Solicitações ★ Processos ⊅ Solicitar Liberação de Carga ★ Sair |  |
|----------------------------------------|------------------------------------------------------------------|--|
| ados Solicitação Localiza              | ção Dados Interessado Arquivos Observações Importantes Ações     |  |
| 1 - Dados da Solicitação               |                                                                  |  |
| Nome do Interessado:                   |                                                                  |  |
| CPF:                                   |                                                                  |  |
| CNPJ:                                  |                                                                  |  |
| Endereço da Carga:                     |                                                                  |  |
| Atividade:                             |                                                                  |  |
| Município:                             |                                                                  |  |
| Potência do transformador a Instalar ( | kVA):                                                            |  |
| Tensão Fornecimento:                   |                                                                  |  |
| Responsável pelo Pedido:               |                                                                  |  |
| Fone para Contato:                     |                                                                  |  |
| -                                      |                                                                  |  |

*LOCALIZAÇÃO*: A localização poderá ser preenchida com o número do poste <u>ou</u> com as coordenadas. Não sendo obrigatório o preenchimento dos dois.

| ene                                        |                                           | incãos - A Processos - E Sol   | icitar Liboração | do Carga 💌 Sai |                     |                              |                      |
|--------------------------------------------|-------------------------------------------|--------------------------------|------------------|----------------|---------------------|------------------------------|----------------------|
|                                            | D Solici                                  | ações <u>n</u> Flocessos 🖬 Sol | intar Liberação  | ue Caiga 🔺 Sai | Ŭ                   |                              |                      |
| Dados Solicitação                          | Localização                               | Dados Interessado              | Arquivos         | Observaçõ      | es Importantes      | Ações                        |                      |
| Localização Carga no M                     | apa                                       |                                |                  |                |                     |                              |                      |
| Poste mais próximo<br>Nº do Poste:         | à Instalação do No                        | ovo Transformador:             |                  | Мара           | Satélite            |                              | 53                   |
| Coordenadas do por<br>e Longitude: -16.682 | nto de instalação d<br>8755, -49.2420961) | o transformador ou da med      | lição (Latitude  |                |                     | 61                           |                      |
| Coordenada X:                              | 688153                                    |                                |                  |                |                     |                              | <b>A</b>             |
| Coordenada Y:                              | 8154100                                   | +                              |                  |                |                     |                              |                      |
|                                            |                                           |                                |                  |                |                     |                              | +                    |
|                                            |                                           |                                |                  | Google         | Dados cartográfico: | s ©2018 Imagens ©2018 Digita | IGlobe Termos de Uso |
|                                            |                                           |                                |                  |                |                     |                              |                      |
| Anterior                                   |                                           |                                |                  |                |                     |                              | → Próximo            |

3 Elaborado por Angelica Patricio de Faria – Célula de Captação - Goiás

## DADOS DO INTERESSADO: dados de quem o documento de Liberação de Carga será

destinado.

| Dados Solicitação                     | Localização | Dados Interessado | Arquivos | Observações Importantes | Ações |  |
|---------------------------------------|-------------|-------------------|----------|-------------------------|-------|--|
| 2 - Dados do Interessa                | io          |                   |          |                         |       |  |
| CPF CNPJ<br>Nome do Interessado:      |             |                   |          |                         |       |  |
| RG:<br>Orgão Expedidor:               |             |                   |          |                         |       |  |
| Nome da Mãe:                          |             |                   |          |                         |       |  |
| Naturalidade:<br>Data de Nascimento:  |             |                   |          |                         |       |  |
| Restrição Física/Saúde:<br>Profissão: |             |                   |          |                         |       |  |
| Estado Civil:                         |             | •                 |          |                         |       |  |
| Dados de Contato                      | ]           |                   |          |                         |       |  |
| Celular:                              |             |                   |          |                         |       |  |
| Ormaniat                              |             |                   |          |                         |       |  |

Quando o interessado for Pessoa Jurídica e não tiver Inscrição Estadual, preencha o campo como <u>'Isento</u>'.

| en                      | эl          |                            |                  |                         |       |           |
|-------------------------|-------------|----------------------------|------------------|-------------------------|-------|-----------|
|                         | Solici      | tações 🏦 Processos 🛛 🕫 Sol | icitar Liberação | de Carga 🗙 Sair         |       |           |
|                         |             |                            |                  |                         |       |           |
| Dados Solicitação       | Localização | Dados Interessado          | Arquivos         | Observações Importantes | Ações |           |
| 2 - Dados do Interessad | io          |                            |                  |                         |       |           |
| CPF CNPJ                |             |                            |                  |                         |       |           |
| Nome do Interessado:    |             |                            |                  |                         |       |           |
| Razão Social:           |             |                            |                  |                         |       |           |
| Nome Fantasia:          |             |                            |                  |                         |       |           |
| Inscrição Estadual:     |             |                            |                  |                         |       |           |
| Responsável Empresa:    |             |                            |                  |                         |       |           |
| CPF do Responsável:     |             |                            |                  |                         |       |           |
|                         |             |                            |                  |                         |       |           |
| Dados de Contato        | ]           |                            |                  |                         |       |           |
| Celular:                |             |                            |                  |                         |       |           |
| Comercial:              |             |                            |                  |                         |       |           |
|                         |             |                            |                  |                         |       |           |
| Endereço:               |             |                            |                  |                         |       |           |
| Município:              |             | CEP:                       |                  |                         |       |           |
| + Anterior              |             |                            |                  |                         |       | → Próximo |

4

Elaborado por Angelica Patricio de Faria – Célula de Captação - Goiás

**ARQUIVOS:** Todos os documentos indicados em Arquivos deverão ser anexados de acordo com cada solicitação. A falta de documentos impede que o processo seja gerado. Caso o solicitante não retorne contato após 15 dias da notificação, o pedido será arquivado e será necessário que seja feito um novo.

| Ch                                                                                                    | Эl                                                                              |                                                                                                    |                                                                    |                                                                            |                                                   |                                 |                                     |                             |
|----------------------------------------------------------------------------------------------------|---------------------------------------------------------------------------------|----------------------------------------------------------------------------------------------------|--------------------------------------------------------------------|----------------------------------------------------------------------------|---------------------------------------------------|---------------------------------|-------------------------------------|-----------------------------|
|                                                                                                    | Solici                                                                          | tações 🏦 Processos 🛛 Sol                                                                                      | licitar Liberação                                                  | de Carga 🗙 Sair                                                            |                                                   |                                 |                                     |                             |
|                                                                                                    |                                                                                 |                                                                                                    |                                                                    |                                                                            | ,<br>,                                            |                                 |                                     |                             |
| Dados Solicitação                                                                                                    | Localização                                                                     | Dados Interessado                                                                                             | Arquivos                                                           | Observações Im                                                             | portantes                                         | Ações                           |                                     |                             |
| 3 - Arquivos                                                                                                    |                                                                                 |                                                                                                    |                                                                    |                                                                            |                                                   |                                 |                                     |                             |
| Documentos a sere                                                                                                    | em anexados - E                                                                 | Extensões PDF,JPG ou                                                                                          | PNG.                                                               |                                                                            |                                                   |                                 |                                     |                             |
| 1)Procuração, contrat<br>2)Planta planialtimétri<br>Não utilize arquivo DV<br>3)Caso seja irrigação,<br>4)Outros Anexos | to de prestação de<br>ica com coordena<br>VG ou DXF. (Docu<br>envie a outorga o | e serviço ou ART. Esse do<br>da UTM ou contorno com<br>mento obrigatório para e<br>le uso d'água. Não é válio | ocumento é Ol<br>1 coordenadas<br>ssas atividade<br>da a outorga p | BRIGATÓRIO quando<br>,, caso o empreendim<br>es).<br>Jara acumulação de ág | não for o inte<br>ento seja lote<br>gua em barraç | ressado qu<br>amento ou<br>jem. | iem realiza o peo<br>condomínio hor | lido.<br>izontal.           |
|                                                                                                    |                                                                                 | Nome                                                                                                    |                                                                    |                                                                            | Opções                                            |                                 |                                     |                             |
| Nenhum arquivo adicio                                                                                                   | onado. Clique no bot                                                            | ão 'Adicionar' ao lado para in                                                                                | serir arquivos.                                                    |                                                                            |                                                   |                                 |                                     |                             |
| + Escolher Arquivo                                                                                                    | 🕈 Carregar Arqu                                                                 | iivo 🖉 Cancelar                                                                                               |                                                                    |                                                                            |                                                   |                                 |                                     |                             |
|                                                                                                    | -                                                                               |                                                                                                    |                                                                    |                                                                            |                                                   |                                 |                                     |                             |
| ← Anteric                                                                                                    | Ĺ                                                                               |                                                                                                    |                                                                    |                                                                            |                                                   |                                 | -                                   | <ul> <li>Próximo</li> </ul> |
| 1° Escolha o a<br>2° Carregue o                                                                                         | arquivo que<br>arquivo pa                                                       | deseja incluir;<br>ra que o mesmo                                                                             | seia inclu                                                         | ído na solicita                                                            | cão.                                              |                                 |                                     |                             |

**OBSERVAÇÕES IMPORTANTES:** Todas as informações pertinentes ao pedido que não foram citadas anteriormente ou alguma particularidade devem ser descritas em 'Observações Importantes'.

| er                                | ìC             | P Solici                    | tações 🔥 Processos 🛛 Sol       | icitar Liberação | de Carga 🗙 Sair                 |                |          |
|-----------------------------------|----------------|-----------------------------|--------------------------------|------------------|---------------------------------|----------------|----------|
| Dados Solicita                    | ção            | Localização                 | Dados Interessado              | Arquivos         | Observações Import              | tantes Ações   |          |
| 4 - Observações l<br>Observações: | Quere          | antes<br>emos que escreva s | obre a instalação, citando a c | demanda a ser    | contratada, se já houver, as po | otências dos   |          |
|                                   | transf<br>etc. | formadores a serem          | n instalados em cada etapa do  | o empreendime    | nto, um cronograma de entrad    | la das cargas, |          |
| - Anterior                        |                |                             |                                |                  |                                 |                | → Próxim |

**AÇÕES:** Após o preenchimento e documentos anexados, salve e envie o pedido. Um e-mail automático será enviado ao solicitante confirmando o registro em sistema.

O prazo regulatório de analises é de 30 dias contados a partir da data em que forem sanadas as pendências.

| Gr it                                            | P Solici                 | tações 🏦 Processos 🕫 Sol                         | icitar Liberação   | de Carga 🗙 Sair                              |                                               |                    |
|--------------------------------------------------|--------------------------|--------------------------------------------------|--------------------|----------------------------------------------|-----------------------------------------------|--------------------|
| Dados Solicitação                                | Localização              | Dados Interessado                                | Arquivos           | Observações Importantes                      | Ações                                         |                    |
| Ações<br>Após salvar o pedido, você po<br>CELG-D | de atterar as informaçõe | is preenchidas e anexar novos arqui<br>ir pedido | vos no prazo de 24 | A Após esse prazo, o pedido será bloqueado p | ara alterações e enviado para o<br>X Cancelar | Protocolo Geral da |
| - Anterior                                       | Û                        |                                                  |                    |                                              |                                               | → Próximo          |

Para consultar o número do pedido, busque em 'Solicitações', lá estarão listados todos os pedidos realizados pelo e-mail logado no sistema.

|                 |                     | ጉ                  |                       |                       |                      |                     |                               |
|-----------------|---------------------|--------------------|-----------------------|-----------------------|----------------------|---------------------|-------------------------------|
| G               | ieu                 | ×                  |                       |                       |                      |                     |                               |
|                 | 🛛 Soli              | citações 🍙 Process | os 🏮 Solicitar Libera | ção de Carga 🛛 🗙 Sair |                      |                     |                               |
|                 |                     |                    |                       |                       | -                    |                     |                               |
| sultar Solicita | cões Realizadas     |                    |                       |                       |                      |                     |                               |
|                 | 1 3/3               |                    |                       |                       |                      |                     |                               |
| Codigo          | Nome<br>Interessado | Atividade          | Endereço              | MunNome               | Potência<br>Instalar | Data<br>Energização |                               |
|                 |                     |                    |                       |                       |                      |                     | <b>P</b>                      |
|                 |                     |                    |                       |                       |                      |                     |                               |
|                 |                     |                    |                       |                       |                      |                     |                               |
|                 |                     |                    |                       |                       |                      |                     | ە م                           |
|                 |                     |                    |                       |                       |                      |                     | <ul><li>۹</li><li>۹</li></ul> |